## Scratch Programming: 8. Reuse

Task: Create a race. Allow the user to move the sprite around a race track whilst running a clock to time the race.

### Lesson Objectives:

To learn how to

- reuse code
- design a program in Scratch
- use the paint editor

#### What do you need to do?

Follow the instructions below.

Important. Always save your work regularly. Use the 'Save as' option so you know where the file is saved.

### Reuse

This task is different as we will reuse the code from the previous task that created a maze. Start by loading the previous maze code and delete the maze sprite.

| ada 🖌 Conturnes 🍂 Sounds         |    |  |                    |           |      |      |  |  |    | <b>N</b> •                              | 0.0                   |
|----------------------------------|----|--|--------------------|-----------|------|------|--|--|----|-----------------------------------------|-----------------------|
| Looks                            |    |  |                    |           |      |      |  |  | 10 |                                         |                       |
|                                  |    |  |                    |           |      |      |  |  |    |                                         |                       |
| Sad Hills. Sr 🔁 seconds          | 1. |  | when 🏴 clicked     |           |      |      |  |  |    |                                         |                       |
| Bad (SWE)                        |    |  | go to x: -175 y: 1 | 38        |      |      |  |  |    |                                         | $\downarrow$ $\vdash$ |
| solid codure to codure1 •        | Ι. |  |                    |           |      |      |  |  |    |                                         | (you've won)          |
| and colorer                      |    |  | forever            |           |      |      |  |  |    |                                         |                       |
| self.h backdrag for backdrag f + |    |  | if touching E      |           |      | then |  |  |    |                                         |                       |
|                                  |    |  | say you've won     | for 2     | seco | onds |  |  |    | 3pin 3pin ++ x 10<br>Des 0 0 Est 20 Des |                       |
| stary set to 10                  |    |  |                    |           |      |      |  |  |    |                                         | 0                     |
|                                  |    |  |                    |           |      | ther |  |  |    | Torial Torial Differ                    |                       |
| and and a affect to              |    |  | change y by 4      |           |      |      |  |  |    |                                         |                       |
| these gaugeties effective        |    |  | next costume       |           |      |      |  |  |    |                                         |                       |
|                                  |    |  |                    |           |      |      |  |  |    |                                         |                       |
|                                  |    |  | touching           | Sprite2 - | 21   | then |  |  |    |                                         |                       |
| gala bet - layer                 |    |  | change y by        | 4         |      | _    |  |  | 0  |                                         |                       |
| ge kenad = 🚺 kyns                |    |  |                    |           |      |      |  |  | 0  |                                         |                       |

Create the race track

- Draw a race track using the paint editor
- Make the track wide enough for the cat sprite to walk
- Make the track a different color from the background
  - The cat sprite will be stopped when off the track

The size of the cat should be 20% from the last task

- Move the cat to the start
- After the when green flag clicked block:
  - Add a go to front layer block
    - $\circ \quad \text{Add a go to block}$

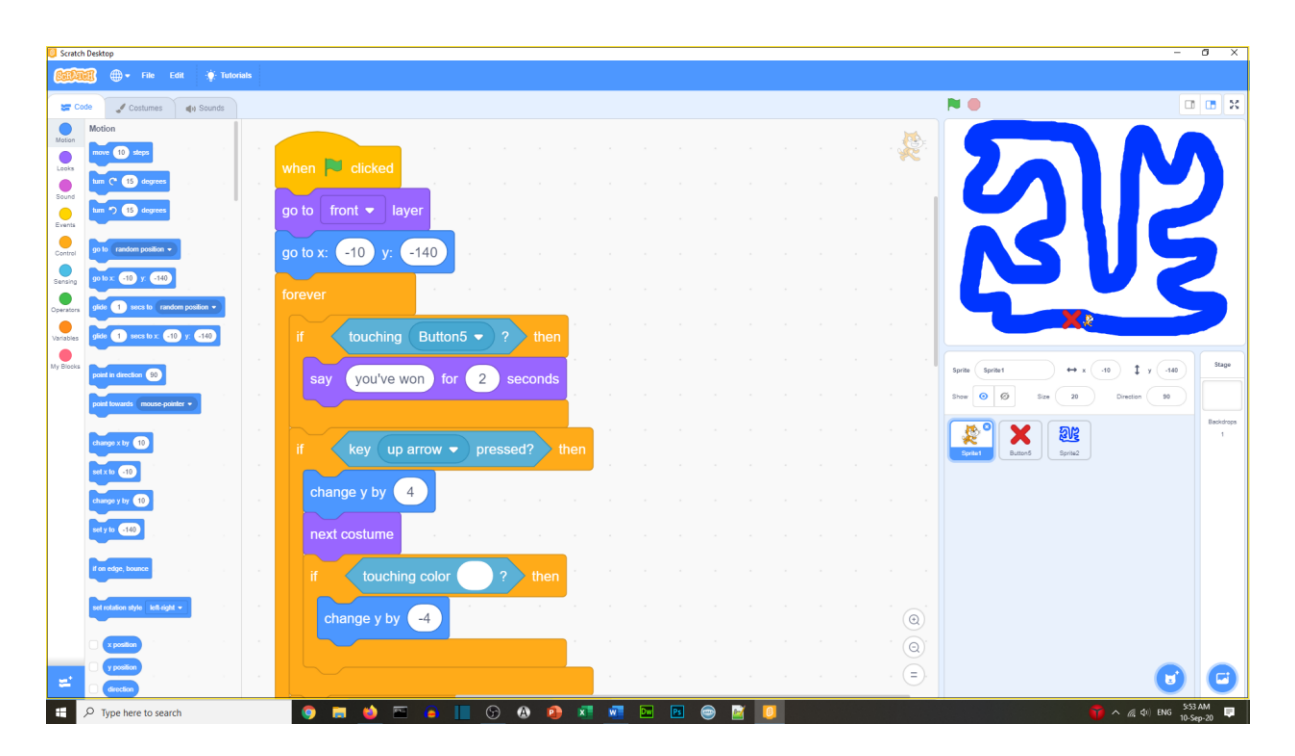

- Move the end cross (Change it to an end line if you wish)
- Add a go to front layer block

| 🔘 Scratch    | Desktop                           |            |      |   |   |   |       |      |             |       |   |   |    |   |   |  |      |                        | -                 | σ×             |
|--------------|-----------------------------------|------------|------|---|---|---|-------|------|-------------|-------|---|---|----|---|---|--|------|------------------------|-------------------|----------------|
| 6000         | 🗃 🌐 🕶 File Edit                   | 🔆 Tutor    | ials |   |   |   |       |      |             |       |   |   |    |   |   |  |      |                        |                   |                |
| <b>27</b> Ce | de 🥒 Costumes 📢                   | () Sounds  |      |   |   |   |       |      |             |       |   |   |    |   |   |  |      | <b>N ()</b>            |                   | 🖪 X            |
| Motion       | Motion                            |            |      |   |   |   |       |      |             |       |   |   |    |   |   |  |      |                        |                   |                |
| Looks        | move 10 steps                     |            |      |   |   |   |       |      |             |       |   |   |    |   |   |  |      |                        |                   |                |
| Sound        | tum (* 15 degrees                 |            |      |   |   |   |       |      |             |       |   |   |    |   |   |  |      |                        |                   |                |
| Events       | tum 🤊 15 degrees                  |            |      |   |   |   |       |      |             | d .   |   |   |    |   |   |  |      |                        |                   |                |
| Castrol      | go to random position +           |            |      |   |   |   | no to | fror | nt <b>-</b> | laver |   |   |    |   |   |  |      |                        |                   |                |
|              | go to x: -37 y: -140              |            |      |   |   |   | go to |      |             | layer |   |   |    |   |   |  |      |                        |                   |                |
|              | olide 1 secs to random p          | - nollion  |      |   |   |   |       |      |             |       |   |   |    |   |   |  |      |                        |                   |                |
|              | olide (1) sees to x (57) x        | <b>C10</b> |      |   |   |   |       |      |             |       |   |   |    |   |   |  |      |                        | 2                 |                |
| - Vandoles   |                                   |            |      |   |   |   |       |      |             |       |   |   |    |   |   |  |      |                        |                   | -              |
| My Blocks    | point in direction 90             |            |      |   |   |   |       |      |             |       |   |   |    |   |   |  |      | Sprite Button5 ++      | x (-37) ‡ y (-140 |                |
|              | point lowards mouse-pointer       |            |      |   |   |   |       |      |             |       |   |   |    |   |   |  |      | Show 💿 🗭 Size Si       | Direction 90      |                |
|              | change x by 10                    |            |      |   |   |   |       |      |             |       |   |   |    |   |   |  |      | 🔹 🗶 🕺 🗕                |                   | Backdrops<br>1 |
|              | set x to 37                       |            |      |   |   |   |       |      |             |       |   |   |    |   |   |  |      | Sprite1 Button5 Sprite | 2                 |                |
|              | change y by 10                    |            |      |   |   |   |       |      |             |       |   |   |    |   |   |  |      |                        |                   |                |
|              | set v to 5140                     |            |      |   |   |   |       |      |             |       |   |   |    |   |   |  |      |                        |                   |                |
|              |                                   |            |      |   |   |   |       |      |             |       |   |   |    |   |   |  |      |                        |                   |                |
|              | If on edge, bounce                |            |      |   |   |   |       |      |             |       |   |   |    |   |   |  |      | 1                      |                   |                |
|              | set rotation style   left right + |            |      |   |   |   |       |      |             |       |   |   |    |   |   |  |      |                        |                   |                |
|              |                                   |            |      |   |   |   |       |      |             |       |   |   |    |   |   |  | 0    |                        |                   |                |
|              | y position                        |            |      |   |   |   |       |      |             |       |   |   |    |   |   |  | 0    |                        |                   |                |
| =            | C direction                       |            |      |   |   |   |       |      | -           |       |   |   |    |   |   |  | · (= | )                      | 6                 | C              |
|              |                                   |            |      | 9 | ۵ | - | ۲     |      | 9 (         | ۵ 🔹   | × | - | Ps | 9 | 1 |  |      |                        | 👘 ヘ 🧟 🕼 ENG 553   | ам<br>ер-20 🛡  |

Create the clock

- Create a variable called 'seconds'
- Set seconds to 0
- Add a when green flag clicked block Inside a forever block
- Add a wait 1 second block

- Followed by change seconds by 1
- Add an if block (inside the forever block, before the wait block)
- Put a touching block with the name of the race track sprite
- Inside the if block put stop all

| Scratch Desktop                                                       |                                                       | -                                                                                                    | g ×            |
|-----------------------------------------------------------------------|-------------------------------------------------------|----------------------------------------------------------------------------------------------------|----------------|
| CERTIFIC - File Edit 🛊 Tenenals                                       |                                                       |                                                                                                    |                |
| 😅 Code 🦪 Costumes 🏾 🏘 Sounds                                          |                                                       | N 🕘 🛛                                                                                                    | 3 08 %         |
| Variables Motor Mote a Variable Loss                                  | when 🗮 clicked                                        | $\Sigma N$                                                                                                    |                |
| Saure D secono                                                        | when R cicked                                         | 912                                                                                                    |                |
| Currod change ny variable = by<br>Servery drow variable ny variable = | go to front • layer // fourthing Button5 • ? then     | V2 V2                                                                                                    | 2              |
| Operators Dede vactade my vactade v Make a List Mendes My Riscela     | po to x: 10 y: 140 stop all -                         | Seconds                                                                                                    | 2              |
| My Books Make a Block                                                 | orever  d key up arrow • pressed? Bhen wait 1 seconds | Toric         Seriet         Seriet </td <td>Sap</td> | Sap            |
|                                                                       | change y by 4                                         | Contraction Contraction                                                                                                    | Backdrops<br>1 |
|                                                                       | next costume                                          |                                                                                                    |                |
|                                                                       | change y by 🖪                                         |                                                                                                    |                |
|                                                                       |                                                       |                                                                                                    |                |
| <b>=</b>                                                              | If key down arrow • pressed? then • • • • • • • • • • | 0                                                                                                    | C              |
| P Type here to search                                                 |                                                       | 🙀 ^ ( d) Bis 💭                                                                                                    | 9 AM           |

Add minutes

- Create a variable called minutes
- Set minutes to 0
- Inside the forever block add an if block
- Add if seconds = 60
- Inside add change seconds to 0
- Inside add change minutes by 1

| Control De             | anop                        | - Tutostale |                                  |                                                                                                    |                                                                                                    | 0 ^            |
|------------------------|-----------------------------|-------------|----------------------------------|----------------------------------------------------------------------------------------------------|----------------------------------------------------------------------------------------------------|----------------|
|                        | d Customer ) at             | - County    |                                  |                                                                                                    | N.O. 17                                                                                                    |                |
| Mation<br>Laoka        | ariables<br>Make a Variable |             |                                  | when 📂 clicked                                                                                                    | $\sum M$                                                                                                    |                |
| Sound C                | my variable<br>Seconds      |             | when Clicked                     | set seconds - to 0                                                                                                    |                                                                                                    |                |
| Control<br>Bensing     | et minutes = to 0           |             | go to front - layer              | set minutes v to 0 and a set and a set and a s | V2 V2                                                                                                    |                |
| Cperators<br>Variables | how variable minutes -      | s s s g     | go to x: -10 y: -140 v v v v v v | if touching Button5 - ? then                                                                                                    | mixutes                                                                                                    |                |
| Ny Brooks M            | y Blocks<br>Make a Block    |             | if key up arrow v pressed? then  | stop all ▼                                                                                                    | Sprint         ↔ x         +0         \$\$\$ y         -68           Snew         Ø         Sne         28         Direction         50 | Stage          |
|                        |                             |             | change y by 4                    | wait 1 seconds                                                                                                    | Control Bottoms                                                                                                    | Backdrope<br>1 |
|                        |                             |             | if touching color ? then         | change seconds $\checkmark$ by 1<br>if seconds = 60 then                                                                                                    |                                                                                                    |                |
|                        |                             |             | change y by 4                    | change minutes  by 1                                                                                                    |                                                                                                    |                |
|                        |                             |             |                                  | set seconds - to 0                                                                                                    |                                                                                                    |                |
| <mark>ت</mark> ا       | Type here to search         |             | pressed? The                     |                                                                                                    | د (۱۹۵<br>۱۹ میر ۱۹۵۱ م ۲۹ م                                                                                                    |                |

### Test your race game

Your program and code should look like the program below.

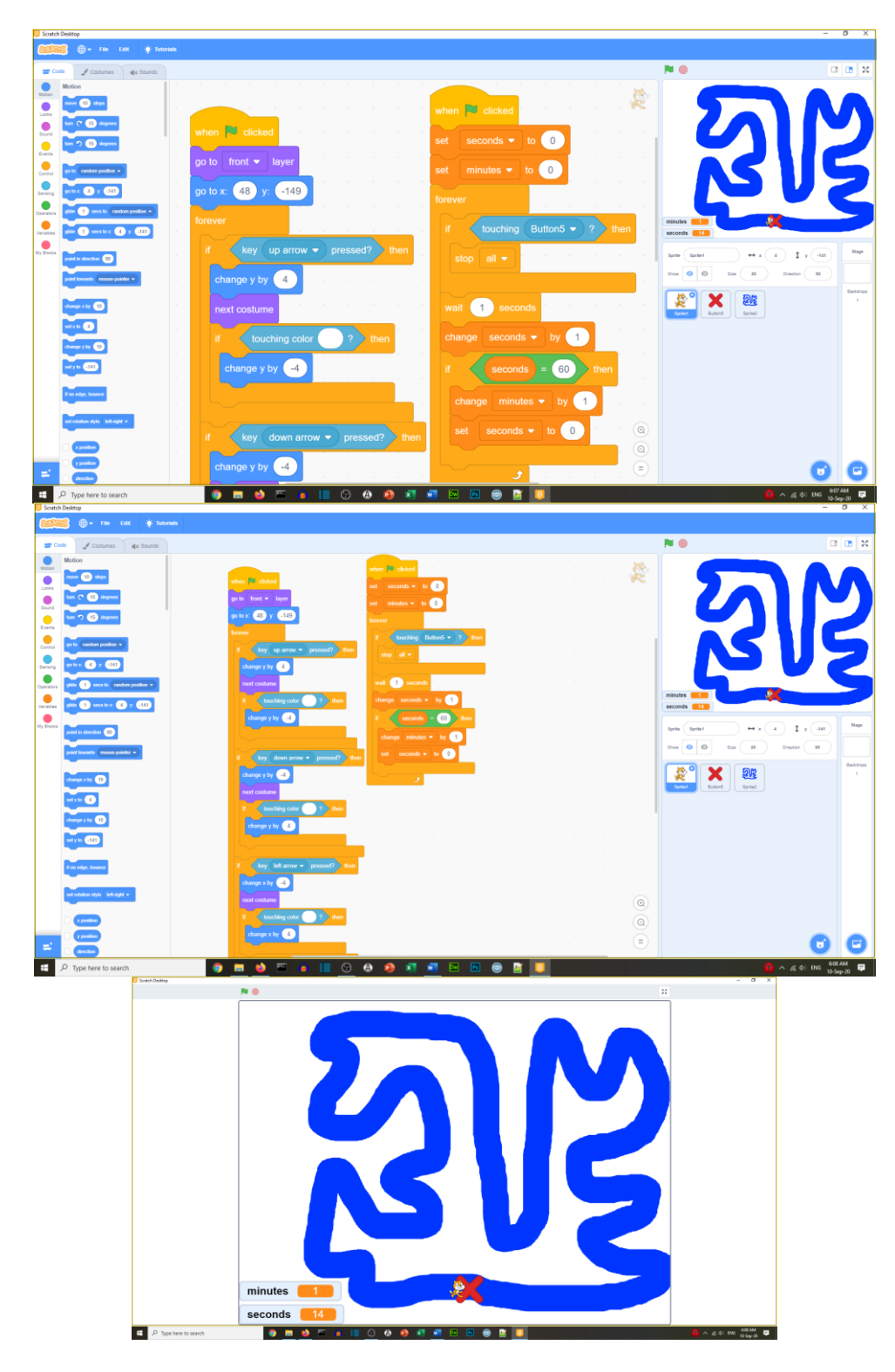

Other things to do:

- Add sound effects
- Increase the cat size if goes off the track
- Add curbs so different color areas make the game harder

# Well done you have completed Task 8